# BLUETOOTH R HANDSFREELINK (HFL)

Place and receive phone calls through your vehicle's audio system. Visit *handsfreelink.honda.com* to check if your phone is compatible.

#### How to Use HFL

**Pick-Up button:** Answer an incoming call, or go directly to the Phone screen.

Talk button: Give HFL commands. -

**Back button:** Cancel a command and return to - the previous screen.

Hang-Up button: End a call or decline a call.

#### Pairing Your Phone

Use this pairing method when no phone has ever been paired to the system. You can pair your compatible phone only when the vehicle is stopped.

#### Press and release the Talk button before you say a command.

1. **Press** the Pick-Up button to go to the Phone screen. A prompt appears. **Say** "Yes."

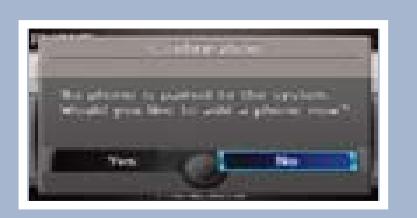

2. Make sure your phone is in discovery mode, and **say** "OK."

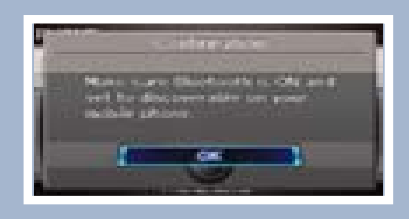

3. HFL searches for your phone. Say the number next to the phone when it appears on the list.

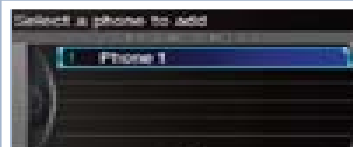

If your phone does not appear:

Say "Phone Not Found?" and search for a HandsFreeLink device from your phone. Connect to HFL.

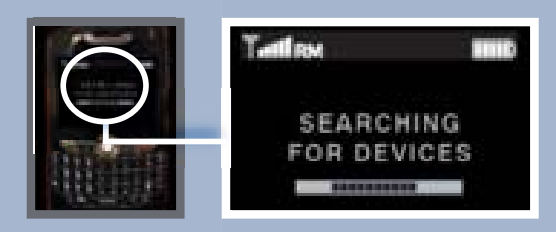

4. HFL gives you a four-digit code. **Enter** it on your phone when prompted. The phone is now paired.

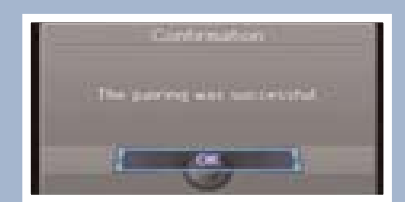

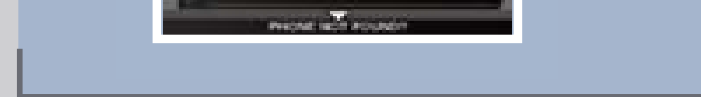

#### Pairing Your Phone (continued)

Use this pairing method when a phone has already been paired to the system, or when you want to pair an additional phone.

Press and release the Talk button before you say a command.

I. **Press** the Pick-Up button to go to the Phone screen.

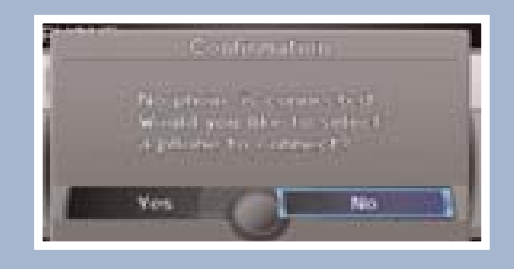

If a prompt appears asking to connect to a phone, **say** "No."

2. Say "Phone setup."

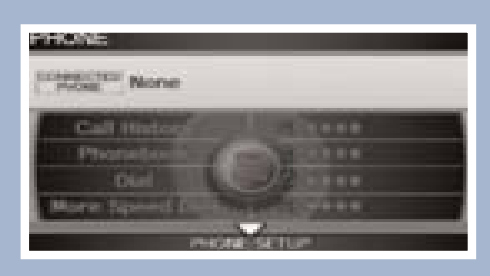

3. Say "Connection."

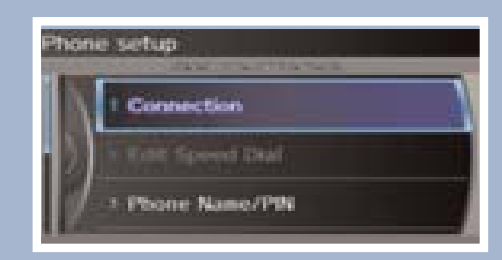

4. Say "Add New Phone."

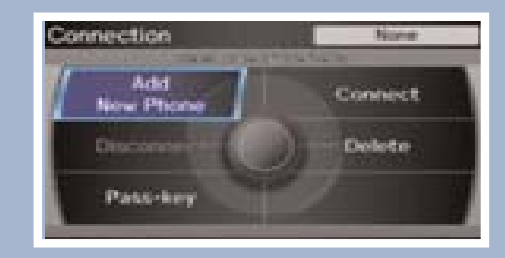

5. **Say** the number of the location (1-6) to add the phone.

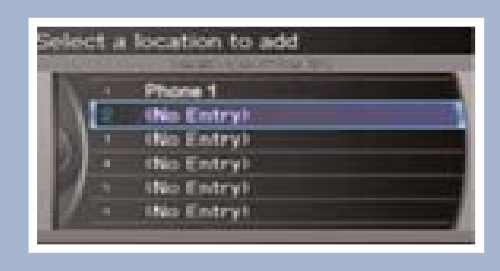

6. Make sure your phone is in discovery mode, and **say** "OK."

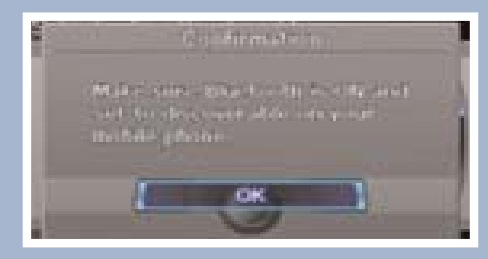

7. HFL searches for your phone. **Say** the number next to the phone when it appears on the list.

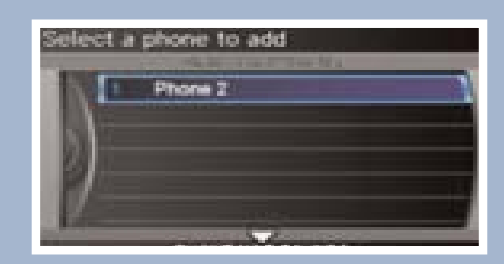

If your phone does not appear:

**Say** *"Find Another Phone"* and **search** for HandsFreeLink from your **phone. Connect** to HFL.

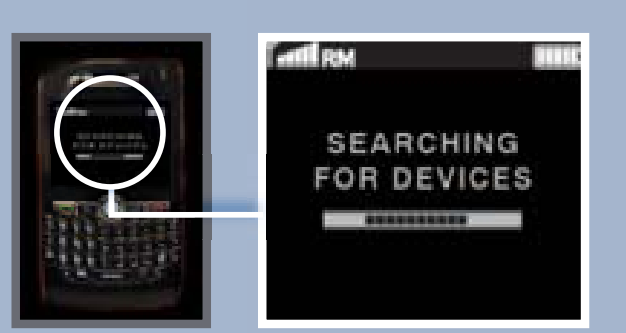

8. HFL gives you a four-digit code. **Enter** it on your phone when prompted. The phone is now paired.

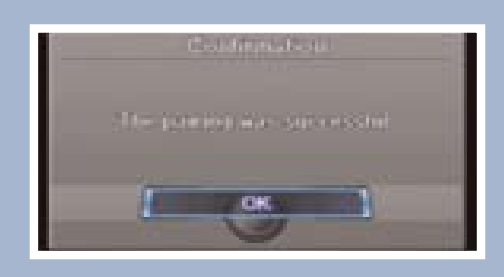

#### Making a Call

# Dialing a Number

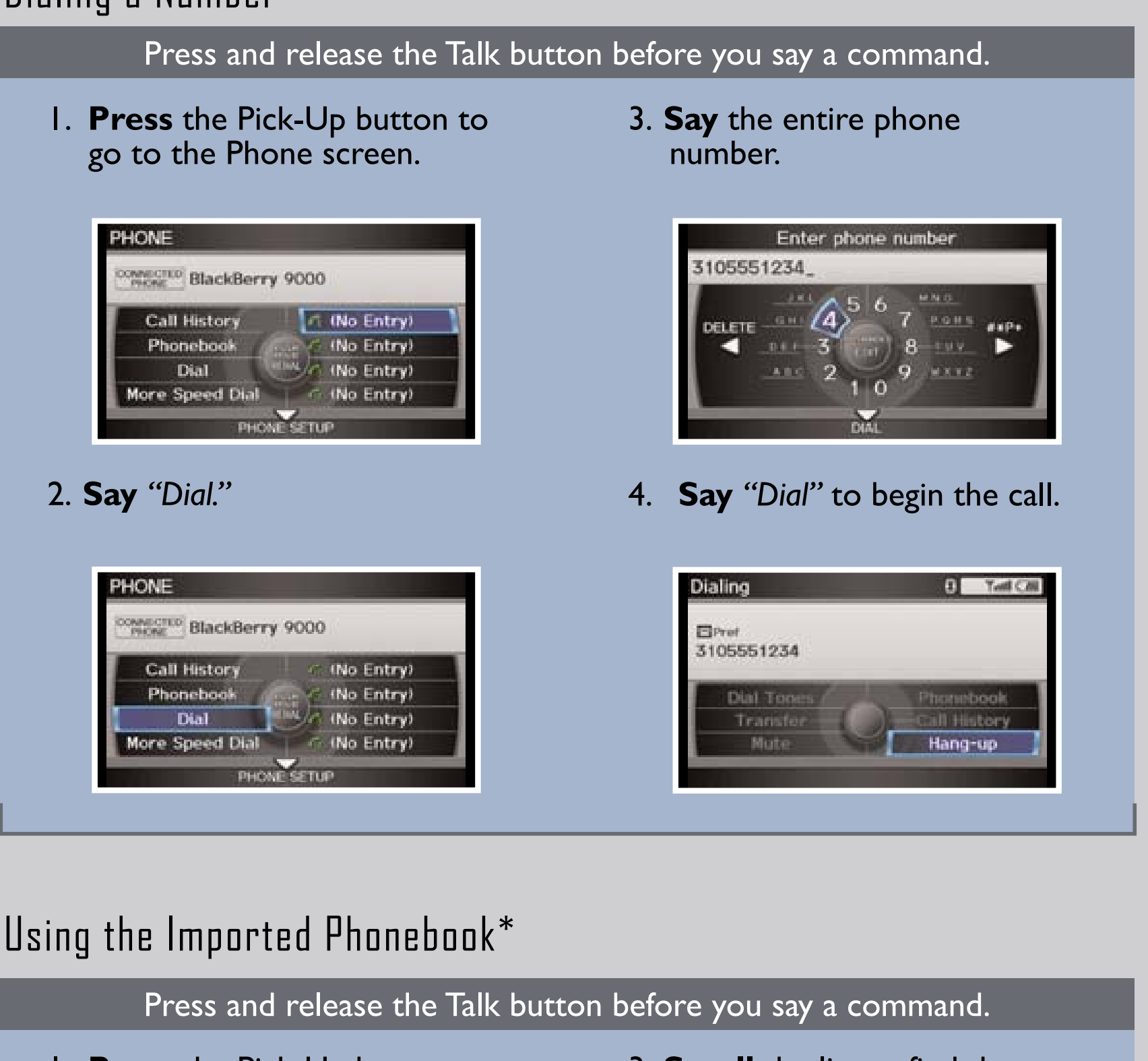

1. **Press** the Pick-Up button to go to the Phone screen.

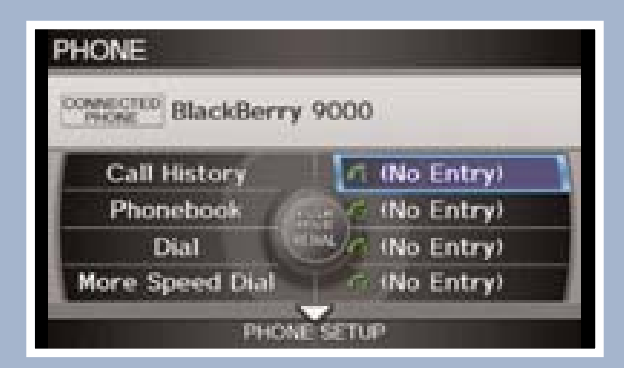

2. Say "Phonebook."

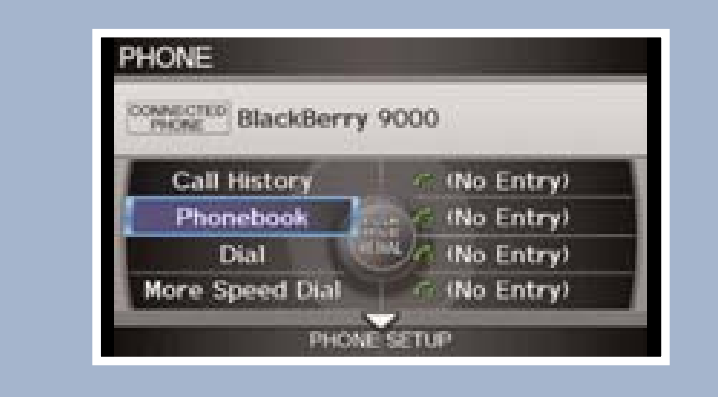

3. **Scroll** the list to find the name you want to call.

| 1 | Second one of the | 191 |
|---|-------------------|-----|
|   | 1 Contact A       |     |
|   | 2 Contact B       | 191 |
|   | Contact C         | 121 |
| / | 4 Contact D       | 193 |
|   | Contact E         | 19  |
|   | Contact AA        | 18  |

4. **Say** the number of the entry to begin the call.

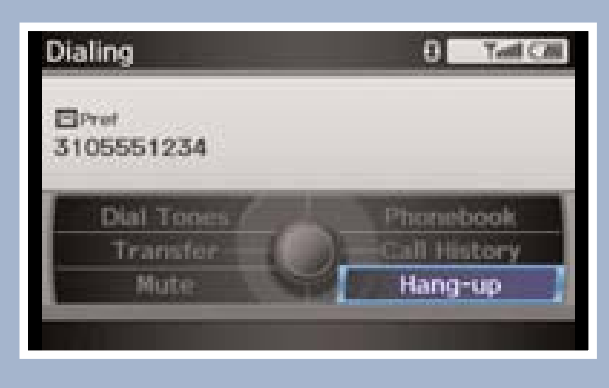

\*Visit handsfreelink.honda.com to check if this feature is available on your phone.

## Using Speed Dial and Voice Tags

Press and release the Talk button before you say a command.

I. **Press** the Pick-Up button to go to the Phone screen.

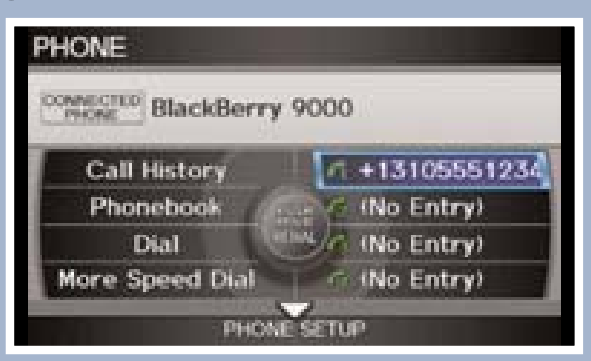

2. **Say** the number next to one of the first four entries. For example, "One." For the complete list of speed dial entries, **say** "More speed dial."

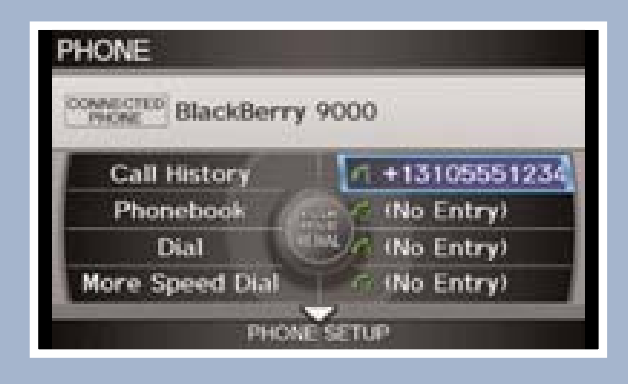

If an entry has a stored voice tag, **say** "Dial by voice tag," followed by the voice tag name and "Dial" from any screen.

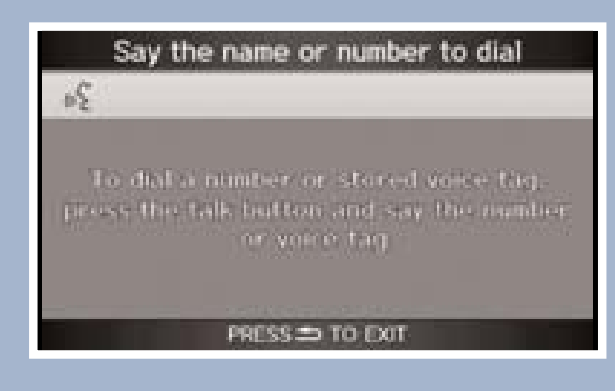

3. The call is connected and heard through the speakers.

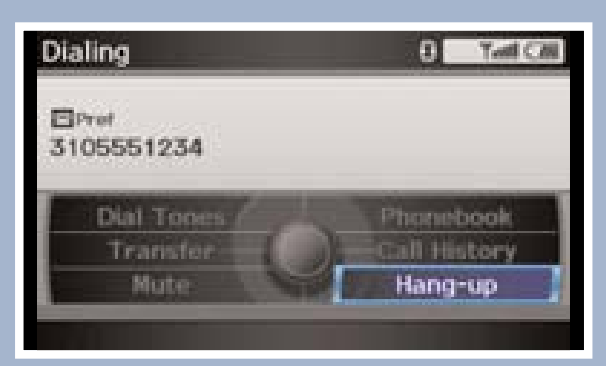

**Note:** See your Owner's Manual for instructions on storing speed dial entries and voice tags.

### Receiving a Call

A notification is heard and the following screen appears:

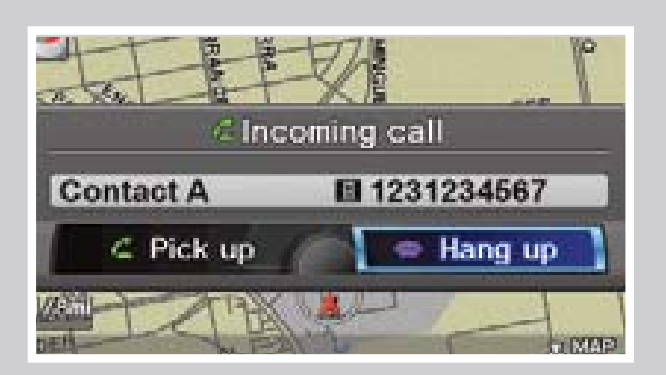

**Press** the Pick-Up button to accept the call.

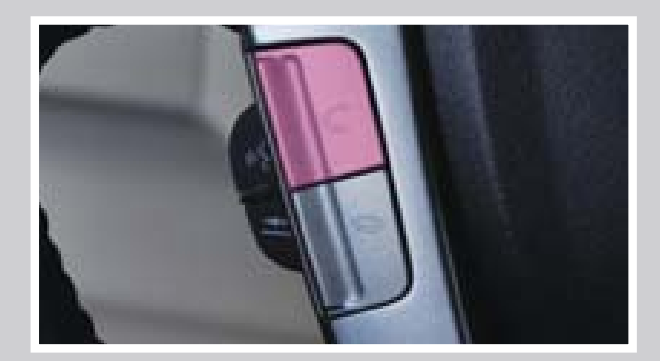

**Press** the Hang-Up button to end or decline the call.

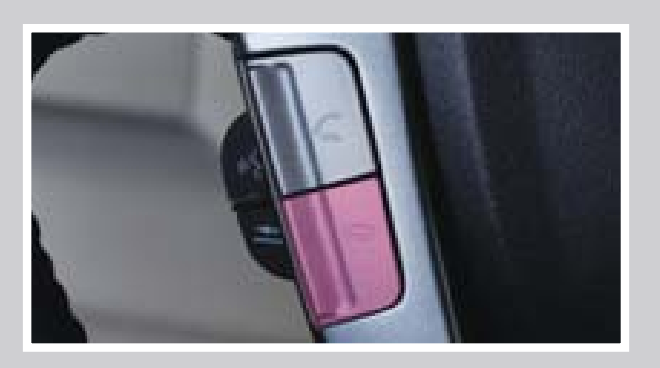